# HS3

# FAUT-IL SE PROTEGER DES SONS ?

# **1.TOUS LES SONS SONT-ILS AUDIBLES ? L'AUDIOGRAMME**

Un audiogramme est un graphique réalisé souvent par un médecin ORL pour vérifier l'audition d'une personne.

# 1.1. AUDIOGRAMME D'UNE PERSONNE A L'AUDITION NORMALE

Voici l'audiogramme d'une personne à audition normale.

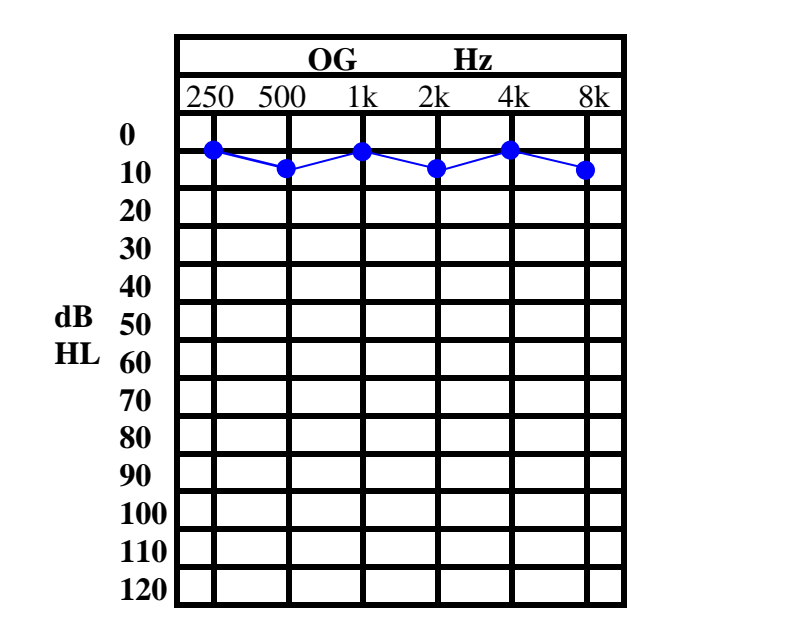

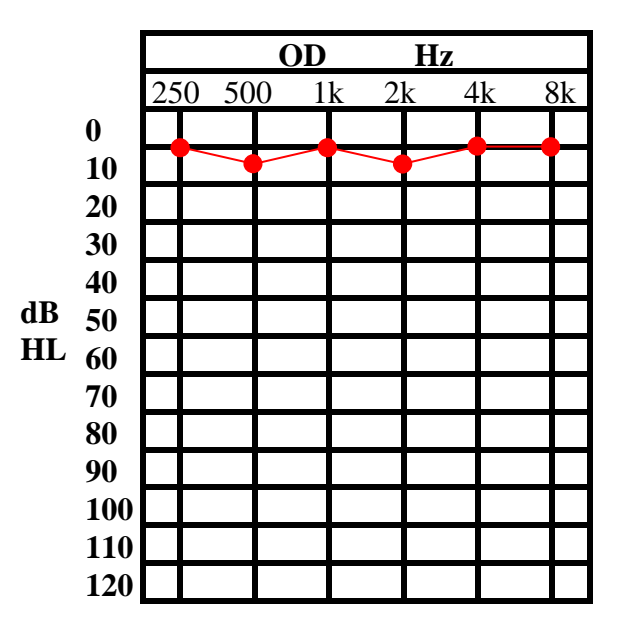

**1.1.1.** Donner la signification de OG et de OD.

**1.1.2.** Donner la signification de Hz.

Lors de la réalisation de l'audiogramme, on fait écouter des sons **purs** à la personne à différentes fréquences.

1.1.3. Citer les 6 fréquences utilisées pour réaliser le test.

# Conclusion :

L'oreille humaine permet d'entendre des sons de fréquences de 20 à 20 000 Hz. Plus la fréquence devient élevé, plus le son devient aigu. On parle de hauteur d'un son.

# - Pour info :

<u>Ultrasons</u> : sons de fréquences supérieures à 20 000 Hz <u>Infrasons</u> : sons de fréquences inférieures à 20 Hz

Le chat perçoit les sons de fréquences élevées jusqu'à 25 000 Hz, le chien jusqu'à 35 000 Hz, le dauphin jusqu'à 100 000 Hz

L'éléphant perçoit les infrasons de fréquences inférieures à 20 Hz. **1.1.4.** Donner la signification de dB :

# <u>Retenons</u> : Le niveau d'intensité acoustique se mesure en décibel (dB) avec un sonomètre.

Sur l'audiogramme apparaît dB HL, HL signifie « hearing level ». En fait, le niveau 0 dB correspond à une oreille qui entend parfaitement. La personne qui effectue l'audiogramme parcourt les 6 fréquences. Si la personne n'entend pas un son d'une des fréquences, il augmente le niveau sonore de 5 dB et recommence le test.

**1.1.5.** A partir de l'audiogramme, préciser pour chaque oreille, les fréquences pour lesquelles la personne qui a réalisé l'audiogramme a augmenté l'intensité sonore.

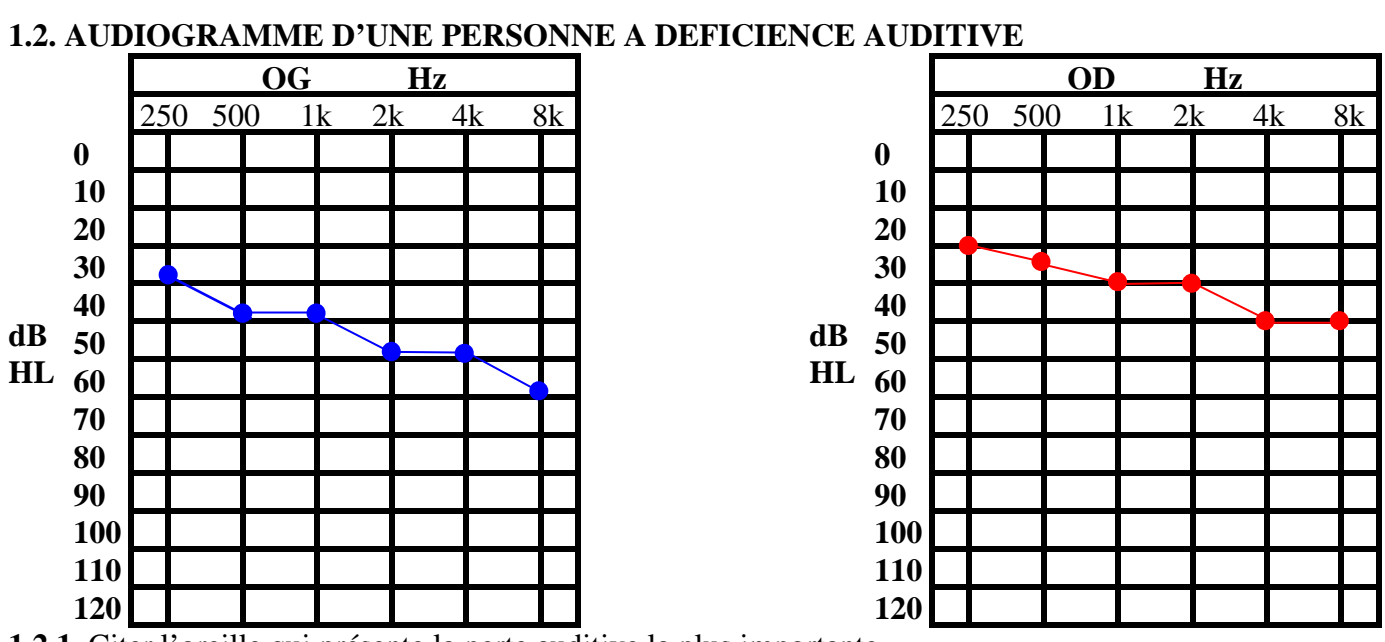

1.2.1. Citer l'oreille qui présente la perte auditive la plus importante.

1.2.2. Citer les fréquences les plus atténuées.

**1.2.3.** Etude de la déficience auditive.

On choisit l'oreille qui entend le mieux et on observe la perte en dB aux fréquences 500 Hz, 1 000 Hz , 2 000 Hz et 4 000 Hz.

On effectue la somme des 4 pertes, on fait la moyenne arithmétique et on arrondit à l'entier supérieur. Calculer la moyenne en dB de la perte auditive.

**1.2.4.** En utilisant le tableau ci-dessous, déterminer le type de déficience auditive.

| Perte tonale<br>en dB | < 20 dB                                | de 21 à 40<br>dB                                         | de 41dB à 70<br>dB                             | de 71 dB à<br>90 dB                             | de 90 dB à<br>119 dB                     | 120 dB                           |
|-----------------------|----------------------------------------|----------------------------------------------------------|------------------------------------------------|-------------------------------------------------|------------------------------------------|----------------------------------|
| Déficience            | Audition<br>normale et<br>subnormale   | Déficience<br>auditive<br>légère                         | Déficience<br>moyenne                          | Déficience<br>auditive<br>sévère                | Déficience<br>profonde                   | Déficience<br>auditive<br>totale |
| Perception            | La parole est<br>perçue<br>normalement | La parole est<br>difficilement<br>perçue à voix<br>basse | La parole est<br>perçue si on<br>élève la voix | La parole<br>forte à<br>l'oreille est<br>perçue | Seuls les<br>bruits forts<br>sont perçus | Aucun son<br>n'est perçu         |

# 2. COMMENT PRESERVER SON AUDITION ?

# 2.1. NOTION DE BRUIT ET DE SON PUR. 2.1.1. Effectuer le montage suivant : х Oscilloscope

Les réglages de l'oscilloscope seront les suivants :

Sensibilité : 5mV/ DIV

Balayage : 0,5ms/DIV

2.1.2. Placer un moteur en fonctionnement ( perceuse ) devant le micro. 2.1.3. Relever l'oscillogramme du bruit observé à l'écran.

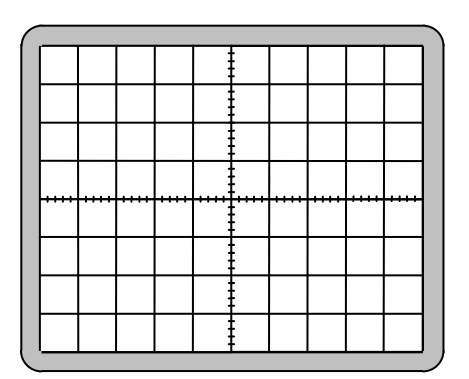

Oscillogramme d'un bruit

L'oscillogramme observé est celui d'un bruit.

2.1.4. Remplacer le moteur par le GBF muni de son HP (montage du 1.1.4.) et placé sur la fréquence 440 Hz (la 3) en signal sinusoïdal, et adapter les réglages de l'oscilloscope. **2.1.5.** Relever l'oscillogramme du son pur sur l'oscilloscope.

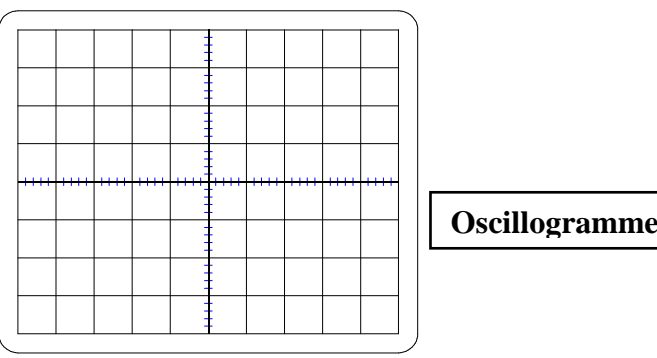

Oscillogramme d'un son pur

2.1.6. Mesurer la période du signal T.

**2.1.7.** En déduire la fréquence f du signal en utilisant la relation à retenir  $f = \frac{1}{T}$ 

# 2.2. MESURE DE NIVEAU D'INTENSITE ACOUSTIQUE

## 2.2. Expérience :

**2.2.1.** Mesure du niveau d'intensité acoustique d'un baladeur MP3 : On effectue le montage suivant :

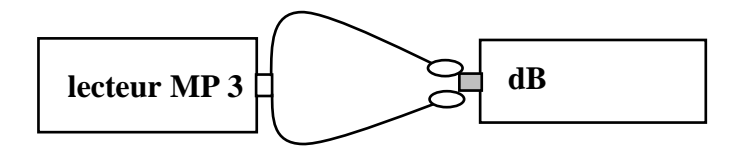

Le sonomètre est placé contre les oreillettes du lecteur MP3.

On mesure à l'aide d'un sonomètre, le niveau d'intensité acoustique en dB, en faisant varier le volume du lecteur MP3.

Compléter le tableau suivant :

| Volume du lecteur                      | faible | bouton volume     | bouton volume au |
|----------------------------------------|--------|-------------------|------------------|
| MP3                                    |        | placé à mi-course | maximum          |
| Niveau d'intensité<br>acoustique en dB |        |                   |                  |

**2.2.2.** Placer les différents niveaux d'intensités sonores pour le lecteur MP3 dans le tableau ci-dessous :

| EXEMPLES                     | Niveau<br>d'intensité<br>acoustique<br>en dB | Impression        | Niveau<br>d'intensité<br>acoustique<br>du lecteur MP3 |
|------------------------------|----------------------------------------------|-------------------|-------------------------------------------------------|
| Avion au décollage           | 130                                          | Douloureux        |                                                       |
| Marteau-piqueur              | 120                                          | Douloureux        |                                                       |
| Concert et discothèque       | 110                                          | Risque de surdité |                                                       |
| Baladeur à puissance maximum | 100                                          | Pénible           |                                                       |
| Moto                         | 90                                           | Pénible           |                                                       |
| Automobile                   | 80                                           | Fatigant          |                                                       |
| Aspirateur                   | 70                                           | Fatigant          |                                                       |
| Grand magasin                | 60                                           | Supportable       |                                                       |
| Machine à laver              | 50                                           | Agréable          |                                                       |
| Bureau tranquille            | 40                                           | Agréable          |                                                       |
| Chambre à coucher            | 30                                           | Agréable          |                                                       |
| Conversation à voix basse    | 20                                           | Calme             |                                                       |
| Vent dans les arbres         | 10                                           | Calme             |                                                       |
| Seuil d'audibilité           | 0                                            | Calme             |                                                       |

**2.2.3.** Remplacer le lecteur MP3 par un radiocassette placé à 3 m du sonomètre et effectuer de nouveau les mesures. Comparer

# 2.3. INFLUENCE DE LA DISTANCE A LA SOURCE SONORE

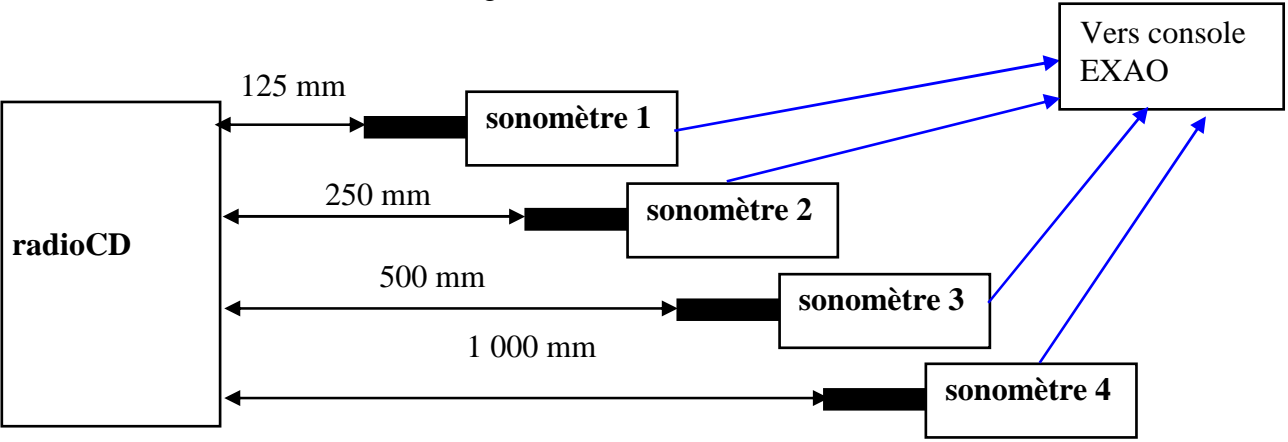

**2.2.1.** Mesure du niveau d'intensité acoustique d'un radioCD. - <u>On effectue le montage suivant</u> :

Le son ( qui correspond à de légères variation de pression dans l'air ) se propage dans l'air. On place les sonomètre en face le HP du radioCD . On place le bouton volume du radio CD à mi-course. On relève le niveau d'intensité acoustique. On obtient le relevé suivant :

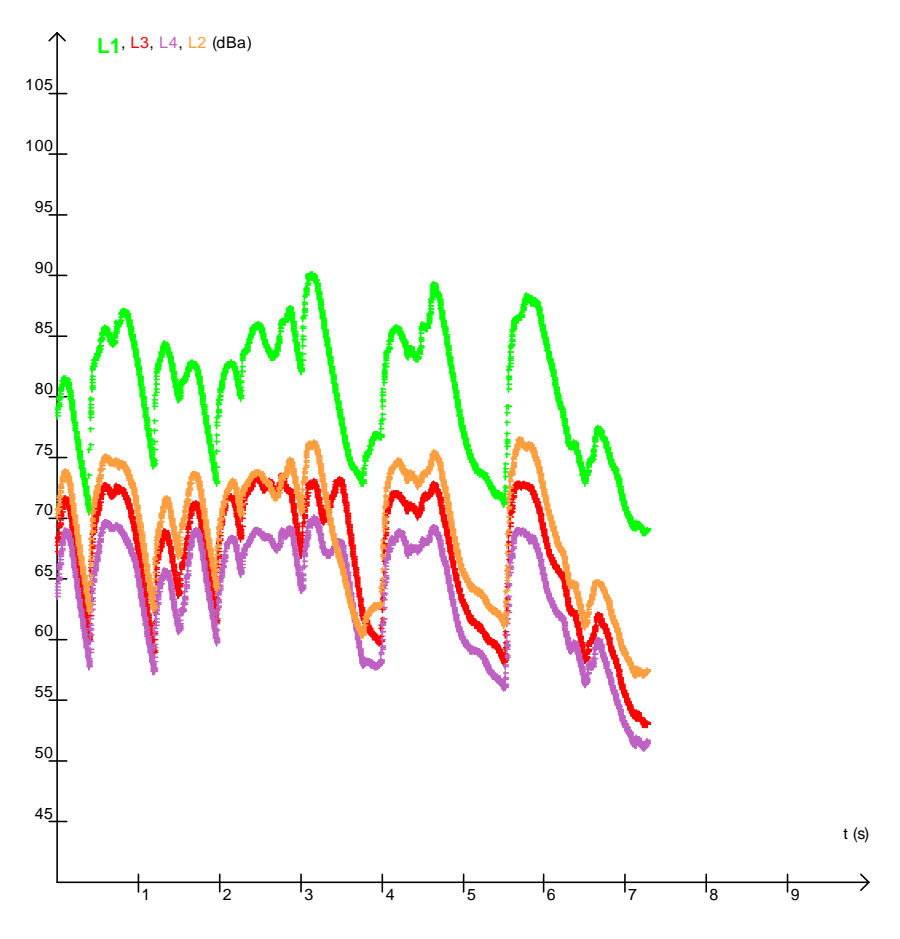

2.2.1. Compléter en choisissant la bonne réponse.

L'intensité acoustique \_\_\_\_\_lorsque la distance à la source sonore augmente. Le niveau sonore relevé par le sonomètre \_\_\_\_\_\_ à la distance de la source sonore.

#### **Remarque**:

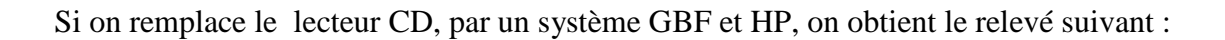

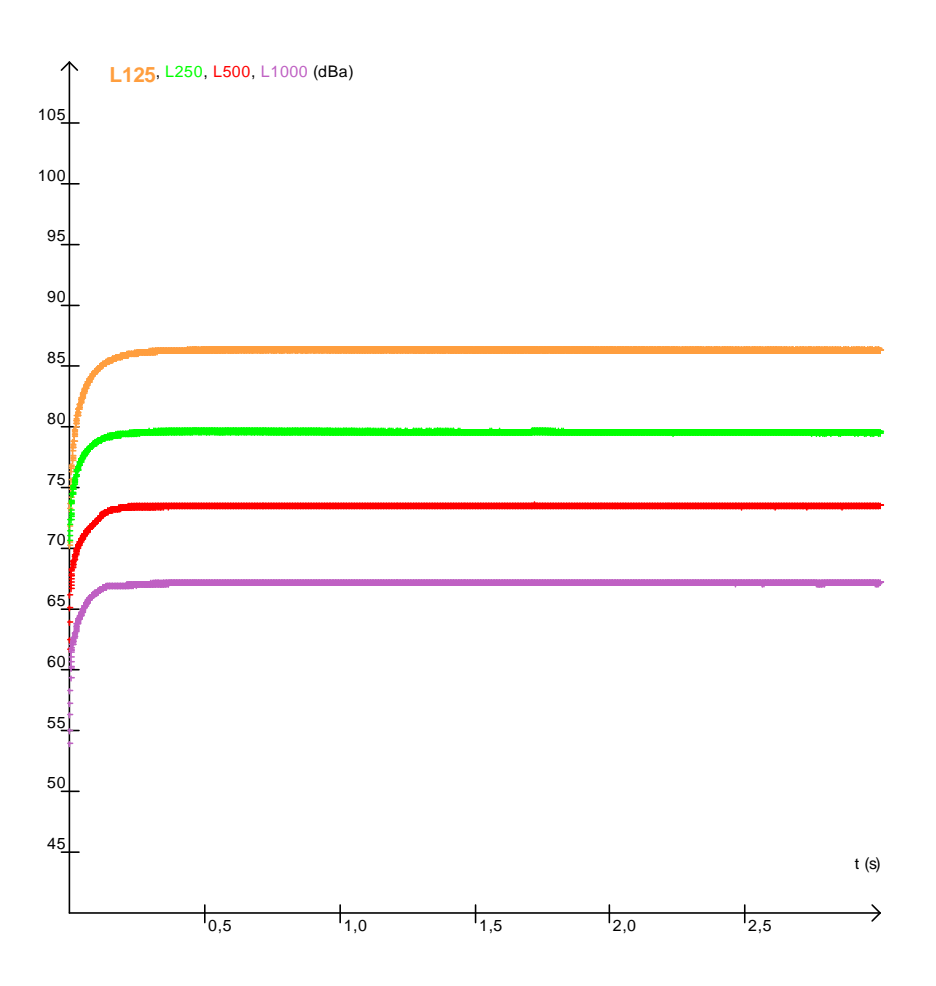

# 2.4. QUELQUES CONSEILS POUR PROTEGER MON AUDITION

**2.4.1.** Citer 3 moyens simples de protéger votre audition.

# **2.5. LE CASQUE ANTIBRUIT**

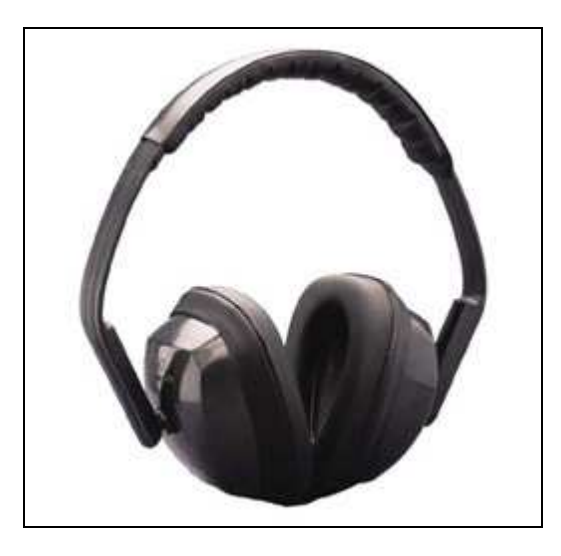

Une notice d'utilisation de casque antibruit contient les informations suivantes :

| Les mesures | d'atténua | ation ont ( | été réalisée | s avec un | niveau s | onore de 10 | )0 dB. |
|-------------|-----------|-------------|--------------|-----------|----------|-------------|--------|
|             |           |             |              |           |          |             |        |

| Fréquence<br>en Hz   | 125  | 250  | 500  | 1 000 | 2 000 | 3 150 | 4 000 | 6 300 | 8 000   |
|----------------------|------|------|------|-------|-------|-------|-------|-------|---------|
| Atténuation<br>en dB | 16,1 | 17,8 | 19,1 | 23,1  | 28,4  | 33,1  | 33,6  | 33,8  | 37,1 dB |

2.5.1. Donner la raison pour laquelle les mesures ont été réalisées avec un niveau sonore de 100 dB.

**2.5.2.** Citer les 3 fréquences les plus atténuées.

2.5.3. Citer les 3 fréquences les moins atténuées.

2.5.4. Choisir :

Un casque antibruit atténue ( fortement/faiblement ) les sons de fréquences basses. Un casque antibruit atténue ( fortement/faiblement ) les sons de fréquences élevées.

**2.5.5.** Pour un son de niveau sonore au niveau du casque de100 dB et de fréquence 250 Hz, calculer le niveau sonore reçue au niveau de l'oreille et conclure.

# **Objectifs**:

- Savoir qu'un son se caractérise par une fréquence exprimée en hertz
- Effectuer un montage simple
- Utiliser un GBF, un HP

Proposer, puis réaliser en classe une expérience permettant d'entendre les sons utilisés lors du test de l'audiogramme.

Donner la nature des sons écoutés.

Donner les limites de la perception du son par l'oreille humaine.

#### **TP 1**

A l'aide des matériels suivants : GBF, H.P., Cordons électriques, proposer puis réaliser une expérience permettant d'entendre les sons de fréquences suivantes :

 $f_1 = 250 \text{ Hz}$   $f_2 = 500 \text{ Hz}$   $f_3 = 1\ 000 \text{ Hz}$   $f_4 = 2\ 000 \text{ Hz}$   $f_5 = 4\ 000 \text{ Hz}$   $f_6 = 8\ 000 \text{ Hz}$ Donner la nature des sons écoutés (grave, médium, aigu)

Etablir la fréquence minimum, ainsi que la fréquence maximum que l'oreille humaine peut entendre.

#### Données :

son grave ( 20Hz à 300 Hz ) son médium ( 300 Hz à 1 500 Hz ) son aigu (1 500 Hz à 20 000 Hz )

-----

# **TP 1**

1) Effectuer le montage suivant et écouter chacun des sons purs précédents.

(On utilisera un signal sinusoïdal, et le bouton amplitude sera positionné à 1/4 du début )

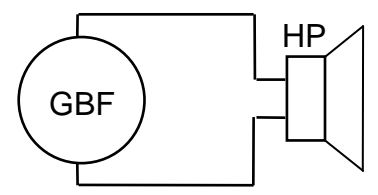

Suivant la fréquence, le son obtenu est grave, médium ou aigu.

2) Compléter le tableau suivant :

son grave ( 20Hz à 300 Hz ) son médium ( 300 Hz à 1 500 Hz ) son aigu (1 500 Hz à 20 000 Hz )

| - · · · · · · · · · · · · · · · · · · · |        |        |          | - · ·    |          |          |
|-----------------------------------------|--------|--------|----------|----------|----------|----------|
| Fréquence                               | 250 Hz | 500 Hz | 1 000 Hz | 2 000 Hz | 4 000 Hz | 8 000 Hz |
| du son                                  |        |        |          |          |          |          |
| en Hz                                   |        |        |          |          |          |          |
| Nature du son obtenu                    |        |        |          |          |          |          |
| grave, médium, aigu                     |        |        |          |          |          |          |
|                                         |        |        |          |          |          |          |

En fait, les fréquences précédentes sont les plus utilisées lors d'une conversation entre personnes L'oreille humaine peut percevoir des sons de fréquences plus faibles ou plus importantes.

3) Faire varier la fréquence du GBF de 0 à 20 000 Hz, ainsi que le bouton amplitude du signal, pour déterminer le son de fréquence minimale et le son de fréquence maximale que vous pouvez entendre.

*f*<sub>basse</sub> = \_\_\_\_\_

*f*<sub>haute</sub> =\_\_\_\_\_

#### **Objectifs**:

- Comprendre ce qu'est un audiogramme
- Utiliser un logiciel informatique sur le son

Le logiciel gratuit « Audiogramme » permet d'avoir une approche de la confection d'un audiogramme. Il n'a aucune valeur médicale.

| 🗘 Audiogramme.                  |       |     |        |
|---------------------------------|-------|-----|--------|
|                                 |       |     |        |
| 100 Hz 200                      | 1 kHz | F.4 | 10 kHz |
| Choix Test auditif Approximatio |       | Hz  |        |

Réaliser l'audiogramme de chacune de vos oreilles.

#### Mode opératoire :

- 1) Brancher le casque sur le PC
- 2) Etalonner en appuyant sur le bouton
- 3) Choisir l'oreille dans choix du test auditif
- 4) Choisir Approximation grossière

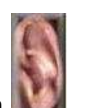

- 5) Démarrer le test à l'aide du bouton
- 6) Appuyer sur la barre d'espace chaque fois que vous entendez le son.
- 7) A la fin du test, sauvegarder votre audiogramme à l'aide de la touche

#### **TP 3**

#### **Objectifs**:

- Mesurer le niveau d'intensité acoustique à l'aide d'un sonomètre

- Effectuer un montage simple
- Effectuer des expériences utilisant l'EXAO.

Proposer, puis réaliser en classe une expérience permettant de mesurer le niveau d'intensité acoustique. Etudier l'atténuation du son dans l'air.

Etudier l'atténuation du son en fonction de la distance par rapport à la source sonore.

\_\_\_\_\_

#### **TP 3**

#### **Objectifs**:

- Mesurer le niveau d'intensité acoustique à l'aide d'un sonomètre
- Effectuer un montage simple
- Effectuer des expériences utilisant l'EXAO.

#### - Matériel utilisé :

- 1 diapason monté sur une caisse de résonance et son marteau
- 1 règle gradué
- 1 ( ou 2 sonomètres ) branché(s )sur une console EXAO
- 1 ordinateur muni du logiciel Atelier scientifique

#### Montage 1 : Partie A

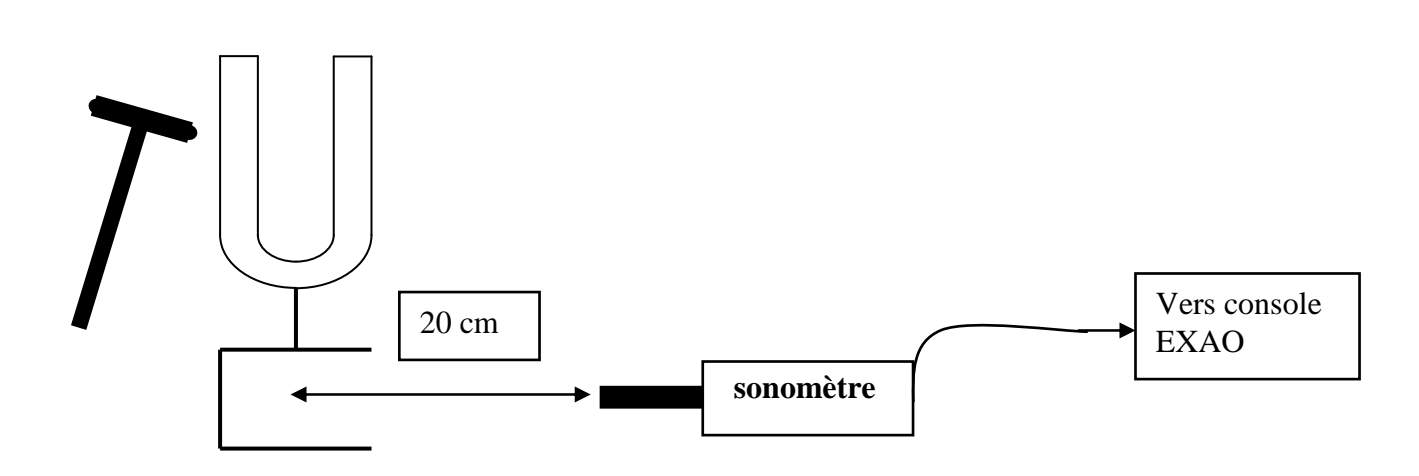

Atelier Scientifig..

- 1) Placer le sonomètre à 20 cm du diapason.
- 2) Brancher la console EXAO sur l'ordinateur.
- 3) Allumer l'ordinateur.
- 4) Lancer le logiciel Atelier scientifique en cliquant sur le symbole
- 5) Lancer le module généraliste du logiciel.
- 6) Brancher le sonomètre muni de sa rallonge sur la console EXAO.
- 7) Placer le logiciel en mode acquisition.
- 8) Faire glisser le capteur chronomètre 1 en abscisses et le capteur sonomètre en ordonnées.
- 9) Cliquer sur le capteur sonomètre et configurer de la manière suivante :

|                                      | Grandeur   | Mesure      |                 |            |
|--------------------------------------|------------|-------------|-----------------|------------|
|                                      | Grandeur   | L1          | Unité           | dBa        |
|                                      | Limites    | de la gran  | deur affichée   |            |
|                                      | Min        | 40          | Мах             | 110        |
| 10) Cliquer sur le chronomètre et pa | ramétre    | er de la    | a manière :     | suivante : |
| Ĩ                                    | Fonction d | u temps     | Synchronisation | Mesure     |
|                                      | Durée d'   | acquisition | 15              | s 💌        |
|                                      | Nombre     | de points   | 15001 👻         |            |
|                                      | Acquisiti  | on continu  | e 🗌 Te:1,       | DOms       |

11) Cliquer sur l'onglet synchronisation et paramétrer de la manière suivante :

| 🖉 Synchronis  | ation                        |
|---------------|------------------------------|
| Voie de synch | <sup>hro</sup> 1 : Sonomètre |
| Niveau        | 80                           |
| Croissant 💿   | Décroissant 🔿                |

12) Cliquer sur le **point vert**. Choisir un nom de fichier (exemple « enregistrement 1 »)

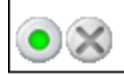

la console se met en attente de synchronisation

| ~ |            | ζ.  | ·     |
|---|------------|-----|-------|
| ; | <b>、</b> / | 1.1 | ``. / |
| i | 17         | ~~  |       |
|   |            |     |       |

- 13) Frapper le diapason.
- 14) Le graphique obtenu à l'écran, visualise le niveau sonore.
- Exemple de graphique obtenu :

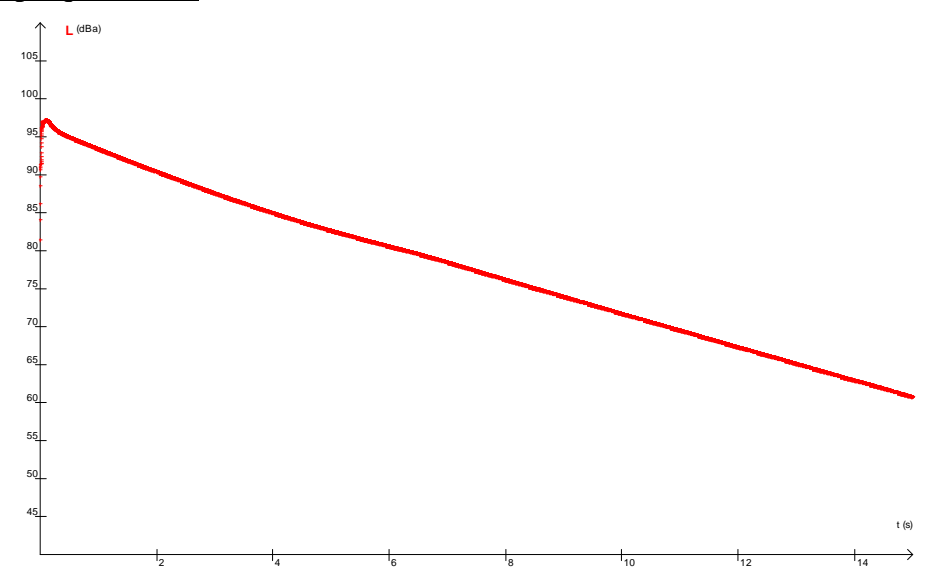

15) A l'aide de l'outil pointeur, relever le niveau d'intensité acoustique  $L_A$  pour t = 4 s :  $L_A = \_\_\_\_$ 

16) A l'aide de l'outil pointeur, relever le niveau d'intensité acoustique  $L_B$  pour t = 8 s :  $L_A =$  \_\_\_\_\_

#### 17) Compléter :

Plus le son est faible, plus le niveau d'intensité acoustique \_\_\_\_\_

# Montage 1 : Partie B

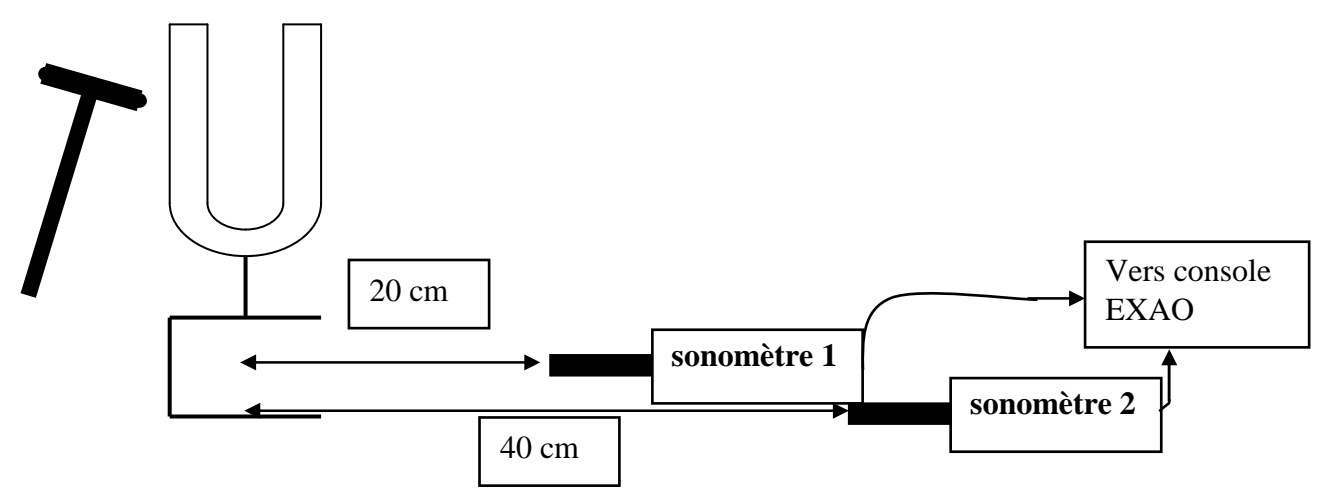

1) Placer un second sonomètre muni de sa rallonge à 40 cm du diapason.

2) Placer le logiciel en mode acquisition.

3) Faire glisser le capteur chronomètre 1 en abscisses et les capteurs sonomètre en ordonnées en veillant que le capteur le plus proche s'appelle L1.

4) Cliquer sur le capteur sonomètre L1 et configurer de la manière suivante :

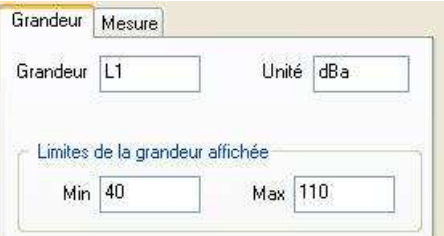

- 5) Cliquer sur le capteur sonomètre L2 et configurer le aussi de la même manière.
- 10) Cliquer sur le chronomètre et paramétrer de la manière suivante :

| Fonction du temps   | Synchronisati | ion   | Mesure |   |
|---------------------|---------------|-------|--------|---|
| Durée d'acquisitior | n 15          | *     | s      | × |
| Nombre de points    | 15001         | ~     |        |   |
| Acquisition continu | ie 🗌 Te       | : 1,0 | )Oms   |   |

11) Cliquer sur l'onglet synchronisation et paramétrer de la manière suivante :

| 🚽 🗹 Synchronisation | b                 |
|---------------------|-------------------|
| Voie de synchro     | 1 : Sonomètre 🛛 👻 |
| Niveau              | 80                |
| Croissant 💿         | Décroissant 🔘     |

12) Cliquer sur le **point vert**. Choisir un nom de fichier (exemple « enregistrement 1 »)

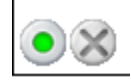

la console se met en attente de synchronisation

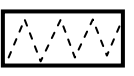

13) Frapper le diapason.

14) Le graphique obtenu à l'écran, visualise le niveau sonore.

- Exemple de graphique obtenu :

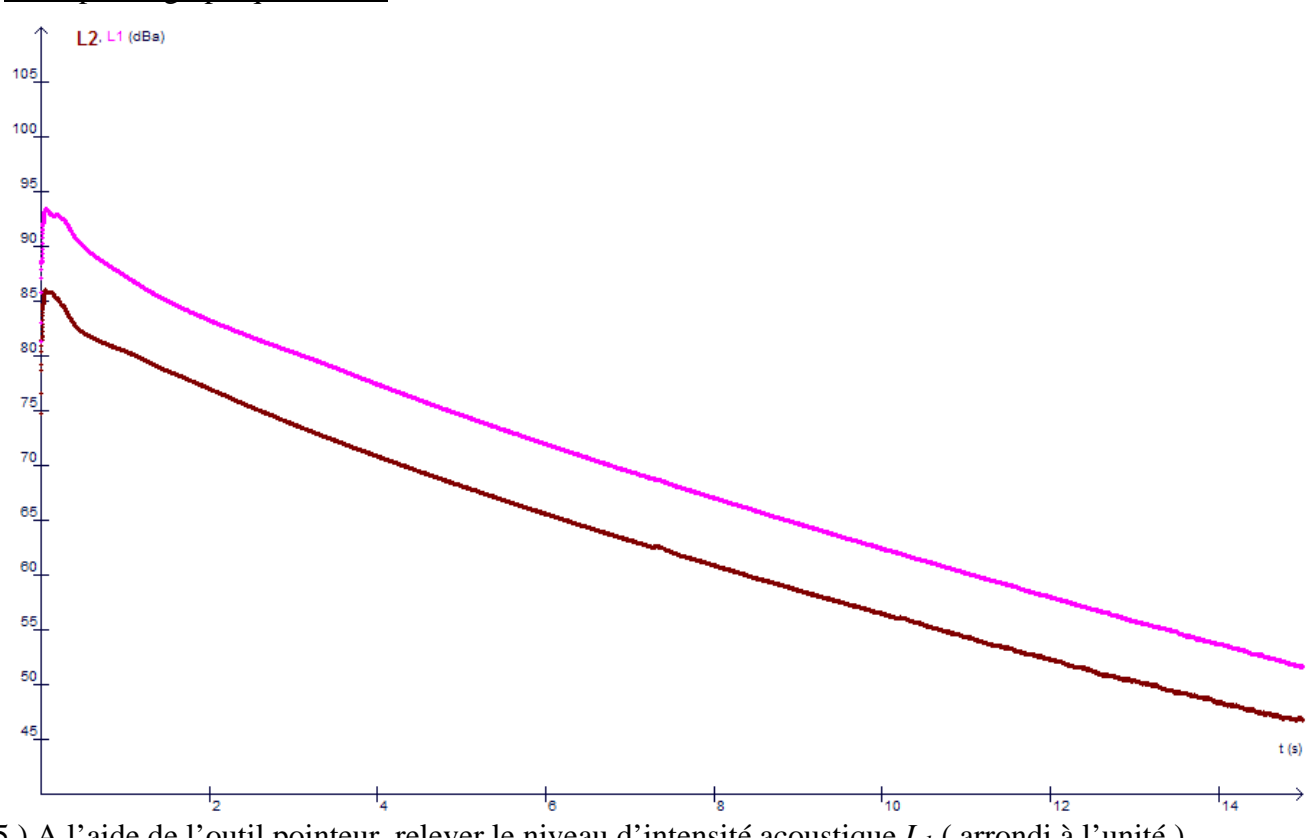

15) A l'aide de l'outil pointeur, relever le niveau d'intensité acoustique  $L_1$  ( arrondi à l'unité ) pour t = 3 s :  $L_1 = \_\_\_\_$ 

16 ) A l'aide de l'outil pointeur, relever le niveau d'intensité acoustique  $L_2$  ( arrondi à l'unité ) pour t = 3 s :

 $L_A = \_$ \_\_\_\_

17) <u>Compléter</u> :

Lorsque l'on double la distance à la source sonore, le niveau d'intensité acoustique diminue d'environ